# Få grenens kalender ind på sin telefon?

For at få vores program ind på din telefon skal du bruge en computer **Ipad, tablet** og **telefon** kan ikke bruges til denne del.

### Step 1:

Åben en internetbrowser og gå til <u>http://www.truespejder.dk</u>

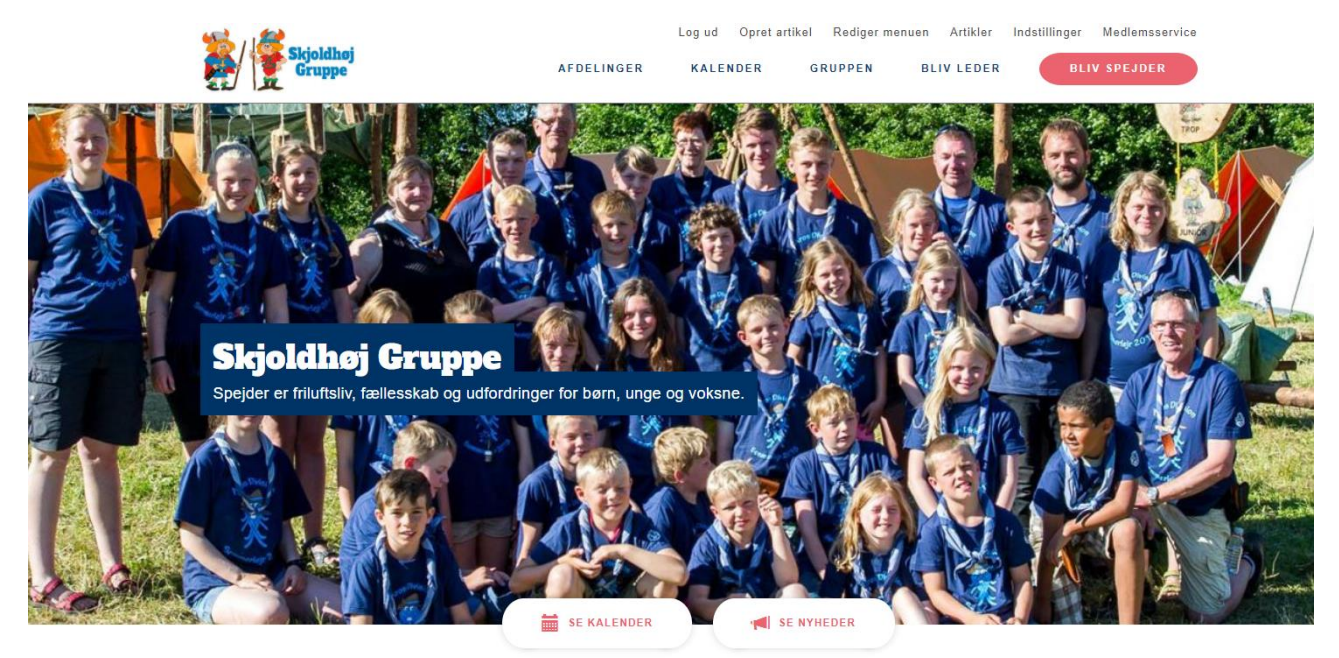

Se hvilken afdeling der passer dig

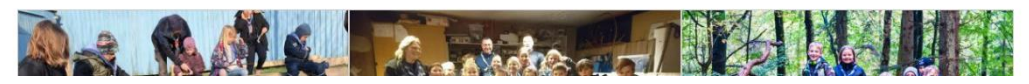

Her vælger du afdelinger og den gren du ønsker at tilføje til din kalender. I nedenstående eksempel vil vi anvende troppen.

### Step 2:

Når du er kommet ind på grenens forside.

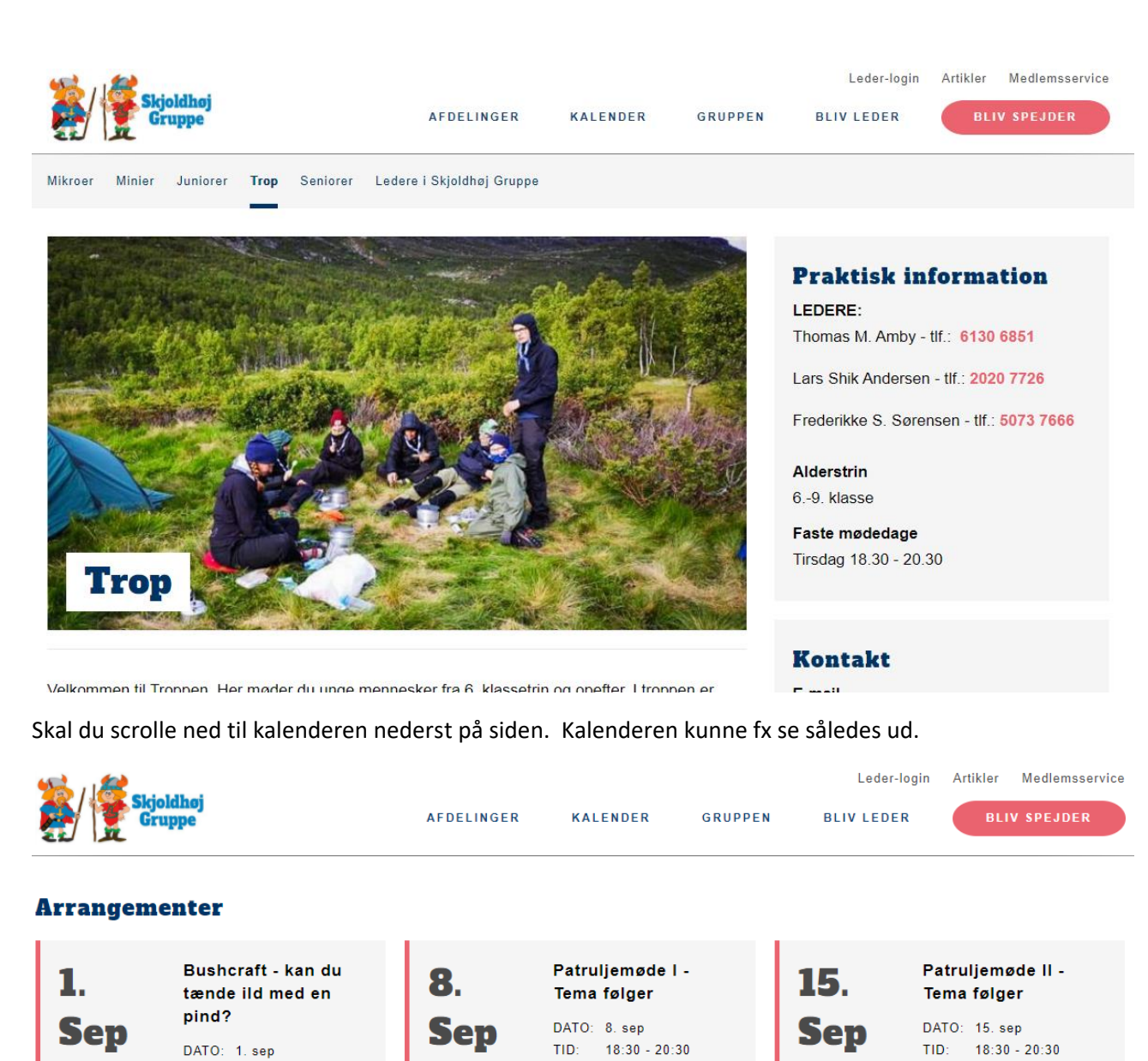

SE ARRANGEMENT  $\rightarrow$ 

Patruljemøde III -Trop og junior på FDF & Spejderne i 22. 25. 26. tema følger Tivoli/ flyttet til 2021 eventyr Sep DATO: 22. sep Sep DATO: 25. sep - 27. sep Sep DATO: 26. sep - 27. sep TID: 18:30 - 20:30 TID: 18:30 TID: 10:00 SE ARRANGEMENT  $\rightarrow$ SE ARRANGEMENT  $\rightarrow$ SE ARRANGEMENT →

SE ARRANGEMENT  $\rightarrow$ 

TID: 18:30 - 20:30

SE ARRANGEMENT  $\rightarrow$ 

Her skal du trykke på knappen med teksten SE ALLE ARRANGEMENTER FRA TROP I SKJOLDHØJ GRUPPE, det leder dig hen til den samlede kalender for grenen.

#### Step 3:

Kalender siden ser sådan her ud.

| Skjoldhøj<br>Gruppe |            |          |         | Leder-login | Artikler | Medlemsservice |
|---------------------|------------|----------|---------|-------------|----------|----------------|
|                     | AFDELINGER | KALENDER | GRUPPEN | BLIV LEDER  | BLIV     | V SPEJDER      |

## Kalender for Trop i Skjoldhøj Gruppe

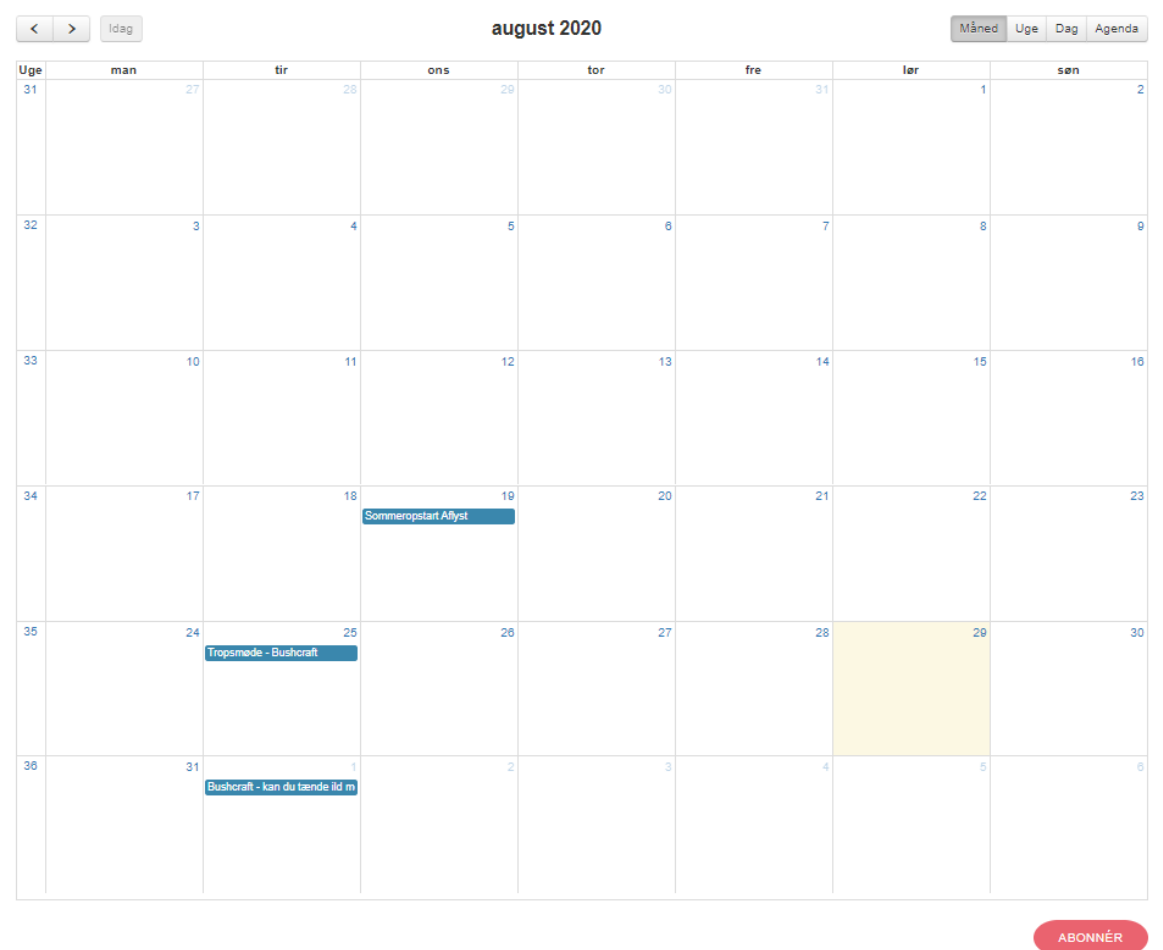

Nu skal du vælge ABONNÉR (den røde knap) nederst på siden. Herved foldes et link ud.

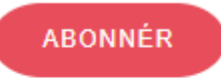

iCal-adresse https://www.truespejder.dk/kalender/8/ical Kopiér adressen og tilføj den i dit kalenderprogram. Se evt. hvordan i guiden.

Du kan nu kopiere iCal-adressen til din google-kalender eller til din iCal-kalender hvis du er i tvivl om hvordan man gør så klik på guiden (linket med blå tekst (Se evt. hvordan i guiden.) nederst.